## 在研市项目中期检查(新系统)操作流程 (2024 版)

1.项目负责人账号,登录系统,进入系统页面。用户名、密码与项目申报时一致。

系统网址: <u>http://xzkcgl.xsti.net/xuzhou/projectDeclare</u>

操作流程:项目管理→流程选择(必选)→在需要进行中 期检查的项目右侧操作栏点击"流程选择"。

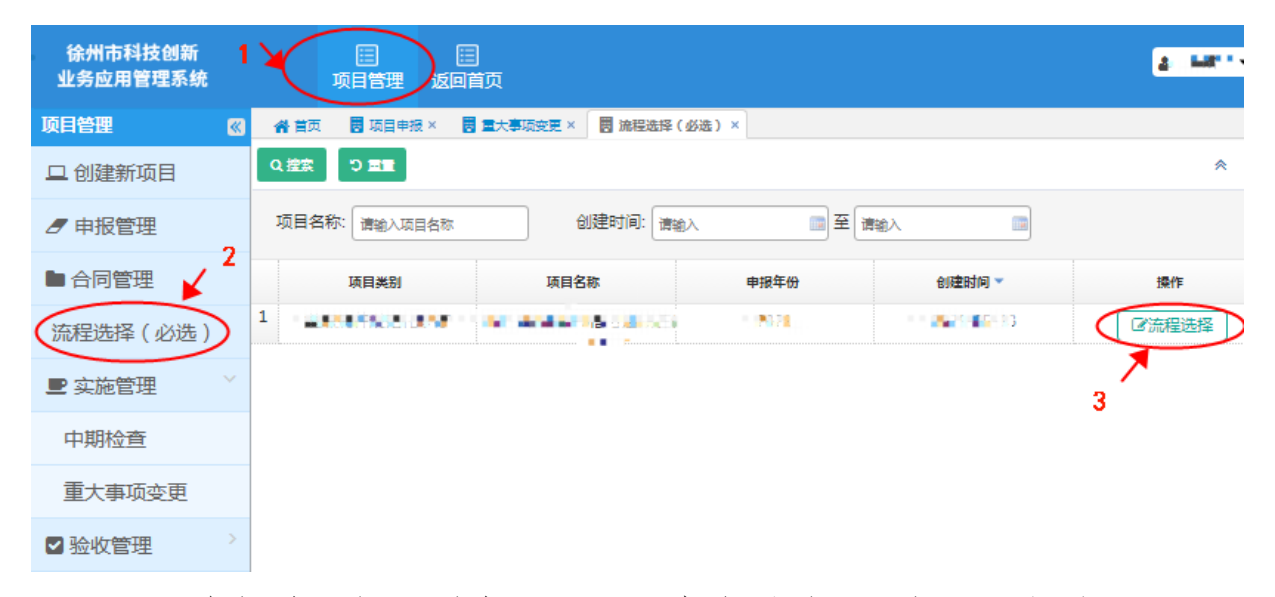

2.弹出对话框,选择"项目中期检查",点击"提交"。

| ■ 流程选择                 |  |
|------------------------|--|
| 状态:选择阶段-待申报人填写         |  |
| 21                     |  |
| 提去                     |  |
|                        |  |
| 实施管理 ● 项目中期协会 ○ 素大専项交更 |  |
| 验收管理:○正常验收(编题) ○项目终止   |  |
|                        |  |
|                        |  |
|                        |  |
|                        |  |
|                        |  |
|                        |  |

3.填写《在研项目执行情况检查表》。

操作流程:项目管理→实施管理→中期检查→在项目右侧 操作栏点击"填报"。

| 徐州市科技创新<br>业务应用管理系统 | 项目管理返           | ■                |        |           |           | <mark>▲ 11 11 ▼</mark> |
|---------------------|-----------------|------------------|--------|-----------|-----------|------------------------|
| 项目管理 🛛 🔇            | 😭 首页 🛛 🖥 项目申报 × | ■ 流程选择(必选) × 📑 🛛 | 中期检查 × |           |           |                        |
| 口创建新项目              | Q 控案 ひ 重量       |                  |        |           |           | *                      |
| ┛ 申报管理              | 项目类别: 请选择       | ✔ 请选择            | ~      | 项目名称      | : 请输入项目名称 |                        |
| ■ 合同管理              | 创建时间: 请输入       | ■ 至 请输入          | 申报     | 建化: 请输入申报 | 年份        |                        |
| 流程选择(必选)            | 项目类别            | 项目编号             | 项目名称   | 申报年份      | 项目状态      | 操作                     |
| ● 实施管理 →            | 1               |                  |        |           |           | 『填报                    |
| 中期检查                |                 |                  |        |           |           |                        |
| 重大事项变更              |                 |                  |        |           |           |                        |
| ✓ 验收管理 >>           |                 |                  |        |           |           |                        |

<u>2023 年立项</u>的项目,在"首次检查"页面,填写表单;
 <u>2022 年立项</u>的项目,在"二次检查"页面,填写表单;

| d |                                         |
|---|-----------------------------------------|
| 1 | ■ 执行表填报                                 |
| 7 |                                         |
|   | 状态: 中期检查表阶段 - 待申报人填写   时间:              |
| Ē |                                         |
|   |                                         |
| 1 |                                         |
|   | 提交保存 审核记录 流程图                           |
|   |                                         |
|   | 2023年立顶的顶日 植宅"苦次烧杏"页面                   |
| 5 | 2029千亚州的现日,积今 自从恒旦 贝田                   |
| 1 |                                         |
|   | l l b b b b b b b b b b b b b b b b b b |
| Ē |                                         |
|   | 首次拾書 −次拾書                               |
| Ę | BOURA                                   |
|   |                                         |
| ŧ |                                         |
| 2 | 2022年立顶的顶日 「埴官"二次检查"页面                  |
|   | 2022年亚洲的现日,积与 二八位旦 火田                   |

5.填写过程中可以点击"保存"草稿,填写完毕核对无误后, 点击"提交"。逐级审核(项目负责人→单位主体管理员→项目 主管部门→市科技局业务处室)通过后,可由项目负责人自行 下载打印《在研项目执行情况检查表》,纸质表格(1份)经项 目负责人签字(首页右上角)、项目承担单位盖章(首页)后报 送项目主管部门。

6.下载打印《在研项目执行情况检查表》

操作流程:项目管理→申报管理→找到参加中期检查的项 目→在项目右侧操作栏点击"打印"→选择→中期执行表(2023 年项目选择"首次")或者中期执行表(2022年项目选择"二次") →打印文件→下载打印文件(带水印)。

| 徐州市科技创新<br>业务应用管理系统 ( |                 | 目<br>9首页          |                  |      |               | A TWP -  |
|-----------------------|-----------------|-------------------|------------------|------|---------------|----------|
| 项目管理 🛛 🛛              | 《金首页 · 图 项目申报 × | 🖥 中期检查 × 🥒 申报管理 × |                  |      |               |          |
| 旦 创建新项目               | 重重 C 素整ク        |                   |                  |      |               |          |
| 中报管理                  | 项目类别: 请选择       | ▼ 请选择             | ✓ 项目名称: 请输入项目    | 名称   |               |          |
| ■ 合同管理                | 创建时间: 清输入       | 11日 至 演输入         | 申报年份: 遭職入申报年份    |      |               | $\frown$ |
| 流程选择(必选)              | 项目类别            | 项目受理号             | 项目名称             | 申报年份 | 项目状态          | 操作       |
| ■ 实施管理                | 1 ZE ELL REAL   | Prateina Charles  | Contract day and | 2021 | 流程选择 - 待申报人填写 | V°)      |
| 中期检查                  |                 | <b>③找</b> 到       | 到参加中期检查的项目       |      | ወታቶፓ          | 立进顶      |
| 重大事项变更                |                 |                   |                  |      | Gram 1-1      | The A    |
| ■ 验收管理                |                 |                   |                  |      |               |          |

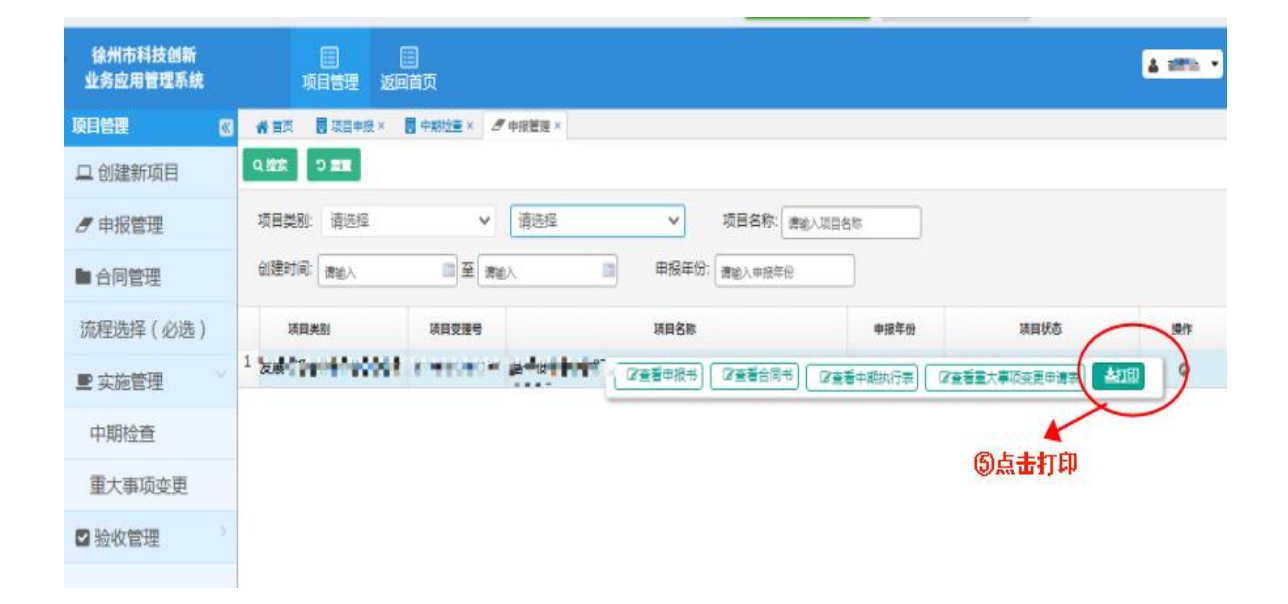

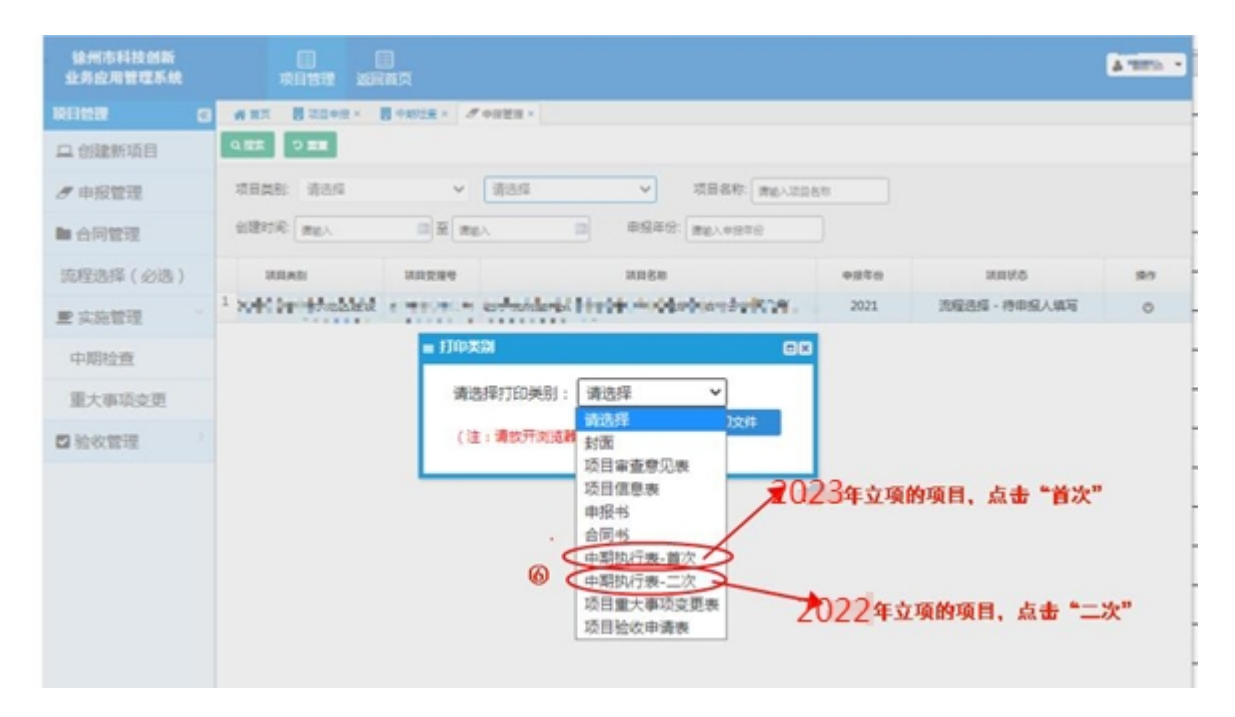

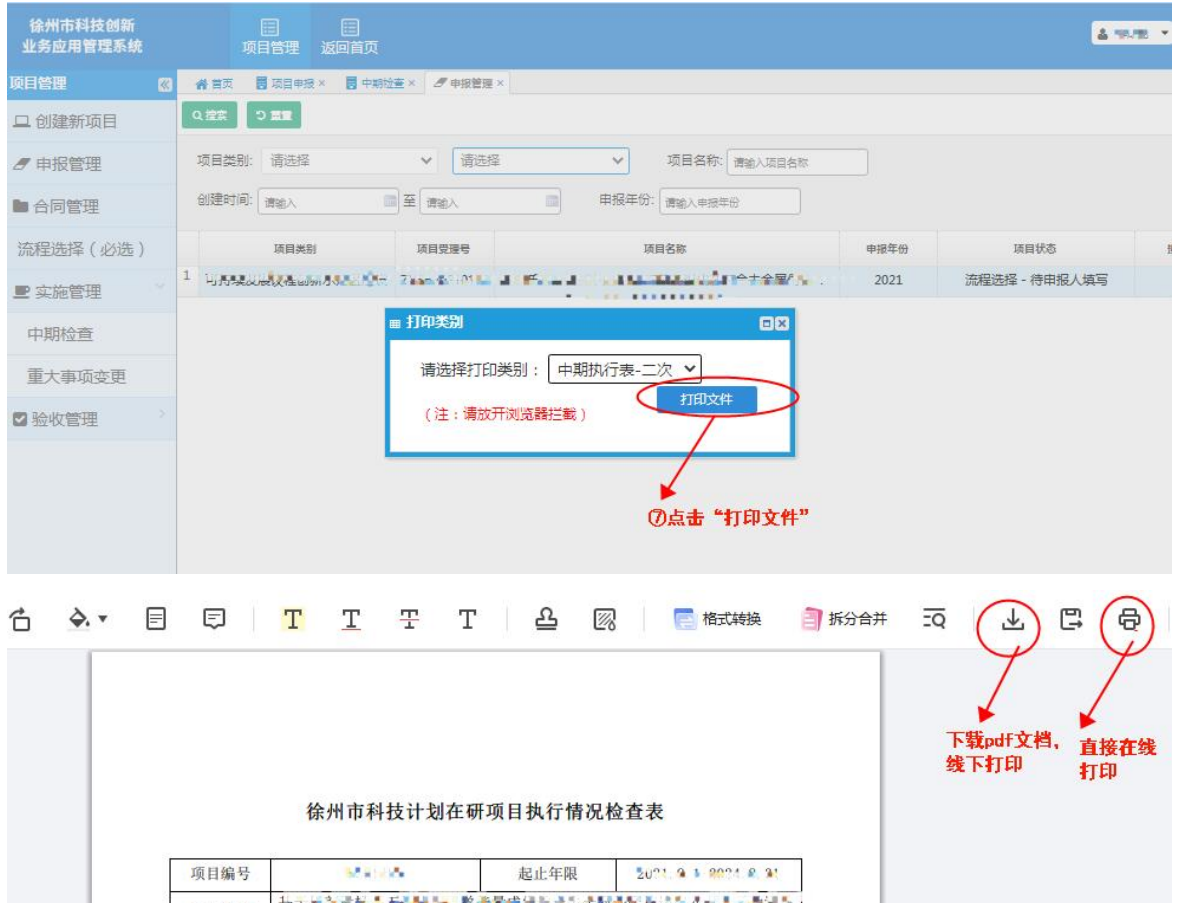

| 项目编号  | 100 H 1 K 100          | 起止年限                         | 2011 9 1 2014 2 91     |  |
|-------|------------------------|------------------------------|------------------------|--|
| 项目名称  | 基于 <u>关系组织</u> 1 新 1 新 | · 教養局帶領有有1.金属<br>有的時間後期で必須回時 | Melian An Indiana<br>C |  |
| 承担单位  | HAT ID LOOK IN         |                              |                        |  |
| 项目联系人 | 3.65                   | 联系方式 (手机)                    | 10.000                 |  |
| 单位填报人 | T the second           | 填报时间                         | • <b>80</b> 23-88-04   |  |

-----

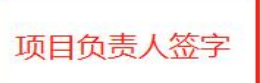

| 项目编号  | I | 起止年限      |
|-------|---|-----------|
| 项目名称  |   |           |
| 承担单位  |   | 自位美音      |
| 项目联系人 |   | 联系方式 (手机) |
| 单位填报人 |   | 填报时间      |

徐州市科技计划在研项目执行情况检查表

7.项目主管部门工作要求。

汇总本辖区(单位)所有纸质报表后,填写《项目实施情况中期检查汇总表》,涉及分年度拨款的项目(2023年立项的部分项目),必须提出本年度是否拨款及具体额度的建议。

8.材料报送要求。

| 项目主管部门                       | 报送市科技局材料                                                                          | 报送市财政局材料                                |
|------------------------------|-----------------------------------------------------------------------------------|-----------------------------------------|
| 各县(市、区)科技局                   | <ol> <li>1 份汇总表(科技、财政<br/>盖章);</li> <li>1 套《在研项目执行情况<br/>检查表》(需签字、盖章)。</li> </ol> | 1 份汇总表(科技、财政<br>盖章),由各县、区财政局<br>直报市财政局。 |
| 高校(主管部门为本单位的)                | 1 份汇兰表 ( 主管部门美                                                                    |                                         |
| 医院(主管部门为市卫健委或<br>本单位的)       | 章,不需要财政盖章);<br>1套《在研项目执行情况                                                        | 无                                       |
| 市直科研机构(主管部门为本<br>单位或市直机关单位的) | 检查表》(需签字、盖章)。                                                                     |                                         |

9.注意事项。

当前处于"重大事项变更"流程的项目,需在系统走完审 批流程后(市科技局审批通过),才能开展中期检查工作。